## Anzeige

Neben der Anzeige des Wägeresultats kann von ihr aus auf alle Funktionen des Menüs zugegriffen werden.

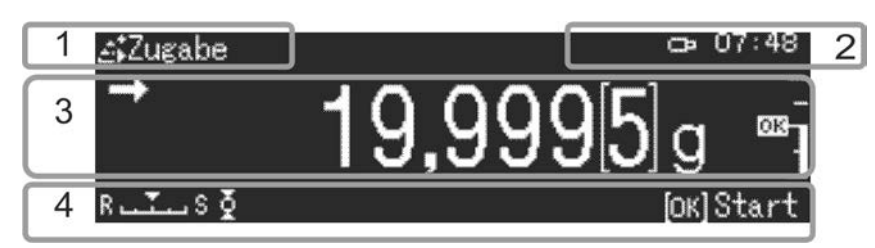

| Nr. | Status        | Beschreibung           |                                                             |                 |
|-----|---------------|------------------------|-------------------------------------------------------------|-----------------|
| 1   | Betriebsmodus | Aktuelle Anwendung     |                                                             |                 |
| 2   | Benutzerfeld  | Anzeige des            |                                                             |                 |
|     |               | H                      | Datenausgabe an externe Geräte                              | s. Kap. 15      |
|     |               | œ                      | USB-Speichermedium ist angeschlossen                        | s. Kap. 15.10.1 |
|     |               | ů                      | Menüsperre                                                  | s. Kap. 11.4    |
| 3   | Wägewert      | Anzeige des            |                                                             |                 |
| Ũ   | magonon       | $\rightarrow$          | Stabilitätsanzeige                                          | s. Kap. 12.4    |
|     |               | NET                    | Nettogewicht                                                | s. Kap. 10.8    |
|     |               | TARE                   | Taragewicht                                                 | s. Kap. 10.8    |
|     |               | Gross                  | Bruttogewicht                                               | s. Kap. 10.8    |
|     |               | +0+                    | Nullanzeige                                                 | s. Kap. 12.1    |
|     |               |                        | Negativer Wägewert                                          | -               |
|     |               | NET                    | Nettogewicht beim Rezeptieren                               | s. Kap. 14.5.1  |
|     |               | -<br>-<br>-            | Toleranzmarke                                               | s. Kap. 14.9    |
|     |               | -<br>-<br>-            | Kapazitätsanzeige                                           | s. Kap. 14.9    |
|     |               | []                     | Bei geeichten Waagen ist der nicht geeichte Wert geklammert | -               |
| 4   | Statusanzeige | Aktuelle Einstellungen |                                                             |                 |
|     |               | MW                     | Mindesteinwaage                                             | s. Kap. 14.11   |
|     |               | R ست S                 | Stabilitäts- und Reaktionseinstellungen                     | s. Kap. 12.4.1  |
|     |               | Drucker-Eins           | stellungen                                                  |                 |
|     |               | <b>₽</b>               | Auto-print Funktion aktiv                                   | s. Kap. 15.8.1  |
|     |               | ⊉                      | Blinkt während der autom. Ausgabe                           | s. Kap. 15.8.1  |
|     |               | കര                     | Kontinuierliche Ausgabe aktiv                               | s. Kap. 15.8.2  |
|     |               | ക്ര                    | Blinkt während der kont. Ausgabe                            | s. Kap. 15.8.2  |
|     |               | Wägeeinstel            | lungen                                                      |                 |
|     |               |                        | Dosiermodus                                                 | s. Kap. 12.5    |
|     |               | Σ.                     | Zero tracking (Autom. Nullpunktkorrektur)                   | s. Kap. 12.2    |
|     |               |                        | Statistik                                                   | s. Kap. 14.8    |
|     |               | Fehlermeldungen        |                                                             |                 |
|     |               | Ť.                     | Justierung erforderlich (PSC-Funktion)                      | s. Kap. 8.1     |
|     |               |                        | Stromversorgung mangelhaft                                  | s. Kap. 7.3.1   |
|     |               | C2P                    | USB-Anschluss mangelhaft                                    | s. Kap. 15.10.1 |

## Menü-Übersicht

| Navigation im Menü |                                                               |  |  |  |
|--------------------|---------------------------------------------------------------|--|--|--|
|                    | Im Menü vorwärts- oder rückwarts blättern                     |  |  |  |
| S OK               | Einstellung wählen oder in eine Menüebene nach unten wechseln |  |  |  |
| R                  | In die nächst höhere Menüebene wechseln                       |  |  |  |
| *                  | Werkseinstellungen sind mit * gekennzeichnet.                 |  |  |  |

|               | Φ                           | Standardwägung                   | s. Kap. 10     |
|---------------|-----------------------------|----------------------------------|----------------|
| Applikations- | <sup>1</sup> 2 <sub>9</sub> | Stückzählung                     | s. Kap. 14.1   |
| einstellungen | %                           | Prozentbestimmung                | s. Kap. 14.2   |
|               | ۵.                          | Spezifiesches Gewicht Festkörper | s. Kap. 14.3   |
|               | 1<br>1<br>1<br>1<br>1       | Flüssigkeitsdichte               | s. Kap. 14.3   |
|               |                             | Summieren                        | s. Kap. 14.4   |
|               |                             | Rezepturmodus                    | s. Kap. 14.5   |
|               |                             | Rezeptur Zubereitung             | s. Kap. 14.5.2 |
|               | ÷                           | Pufferlösung Zubereitung         | s. Kap. 14.6   |
|               |                             | Probenzubereitung                | s. Kap. 14.7   |

| Kombinierbare | rbare | Statistik                              | s. Kap. 14.8 |
|---------------|-------|----------------------------------------|--------------|
| Funktion      |       | Übersicht kombinierbarer Applikationen | s. Kap. 14   |

| ជា            | <b>₹</b> | Dosieren                    | Aus* | s. Kap. 12.5   |
|---------------|----------|-----------------------------|------|----------------|
| Wäge-         |          | Zero tracking               | Ein* | s. Kap. 12.2   |
| einstellungen |          | Auto Tare                   | Aus* | s. Kap. 12.3   |
|               |          | Stabiltät Erkennungsbereich | 1*   | s. Kap. 12.6   |
|               |          | Wägeeinheiten auswählen     | g*   | s. Kap. 12.7   |
|               |          | Zielwägen                   | Aus* | s. Kap. 14.9.1 |
|               |          | Pass / Fail Auswertung      | Aus* | s. Kap. 14.9.2 |
|               |          | Mindesteinwaage             | Aus* | s. Kap. 14.10  |

| <b>F</b> T        |                                                    | Datum                          |                        | s. Kap. 13.4    |
|-------------------|----------------------------------------------------|--------------------------------|------------------------|-----------------|
| System-           | æ                                                  | Datumsformat                   | YY/MM/DD*              | s. Kap. 13.5    |
| einstellungen     |                                                    | Uhrzeit                        |                        | s. Kap. 13.4    |
|                   | Waagen-<br>einstellungen                           | Helligkeit                     | Aus*                   | s. Kap. 13.6    |
|                   |                                                    | Akkustisches Signal            | Ein*                   | s. Kap. 13.7    |
|                   |                                                    | Ionen Bestrahlungszeit         | Aus*                   | s. Kap. 18      |
|                   |                                                    | Waagen-Identnummer             | 0000*                  | s. Kap. 13.3    |
|                   |                                                    | Bildschirmschoner              | 10 Min.*               | s. Kap. 13.1    |
|                   |                                                    | Betriebsarten Display          | Display: Aus*          | s. Kap. 13.2    |
|                   |                                                    | Anzeige Dezimalstelle          | Punkt*                 | s. Kap. 10.9    |
|                   |                                                    | Bar-Code Datentransfer         | keine<br>Übertragung*  | s. Kap. 15.10.2 |
|                   |                                                    | Bedienersprache                | Deutsch*               | s. Kap. 13.8    |
|                   |                                                    | Menü zurücksetzen (Passwort)   |                        | s. Kap. 11.3    |
|                   |                                                    | Ausgabe Menüeinstellungen      |                        | s. Kap. 11.5    |
|                   |                                                    | Menüsperre (Passwort)          | Aus*                   | s. Kap. 11.4    |
|                   |                                                    | Bild gesp. (Screenshot)        | Aus*                   | s. Kap. 15.10.1 |
|                   | Ъ                                                  | Intervall-Taktung              | Aus*                   | s. Kap. 15.8.2  |
|                   | Einstellungen<br><drucken></drucken>               | Automatisches Drucken          | Aus*                   | s. Kap. 15.8.1  |
|                   |                                                    | Datum/Uhrzeit drucken          | Aus*                   | s. Kap. 15.8.4  |
|                   |                                                    | Bar-Code-Identnr. drucken      | Aus*                   | s. Kap. 15.8.4  |
|                   |                                                    | Proben-Identnummer drucken     | Aus*                   | s. Kap. 15.8.4  |
|                   | Einstellungen<br><datensicherung></datensicherung> | Messwerte auf USB speichern    | Ein*                   | s. Kap. 15.10.1 |
|                   |                                                    | Kalibrierung auf USB speichern | Ein*                   | s. Kap. 15.10.1 |
|                   |                                                    | Internen Speicher ausgeben     |                        | s. Kap. 15.10.1 |
|                   |                                                    | Datenform USB gesp.            | Druckformat*           | s. Kap. 15.10.1 |
|                   | 1                                                  | RS-232C                        | Benutzer-<br>definiert | s. Kap. 15.7.1  |
|                   | Einstellungen<br><kommunikation></kommunikation>   | USB                            | Standard               | s. Kap. 15.7.1  |
|                   | Einstellungen<br><justierung></justierung>         | CAL-Taste def.                 | Interne<br>Justierung* | s. Kap. 8.3.1   |
|                   |                                                    | GLP-Ausdruck                   |                        | s. Kap. 15.8.3  |
|                   |                                                    | CAL Timer                      | Aus*                   | s. Kap. 8.2     |
|                   |                                                    | Zyklische Überprüfung          |                        | s. Kap. 8.5     |
|                   | 1                                                  | Anmeldefunktion                | Aus*                   | s. Kap. 12.8    |
|                   |                                                    | Administrator                  |                        | s. Kap. 12.8    |
|                   | Einstellungen<br><benutzer></benutzer>             | User01 - 10                    |                        | s. Kap. 12.8    |
| Sea Menü Historie |                                                    |                                | s. Kap. 11.6           |                 |

## Tastatur

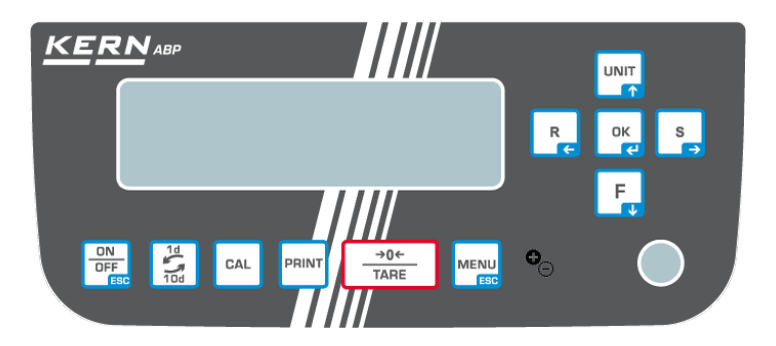

| Taste       | Bezeichnung                                | Funktion                                                                                                    |                                                      |                                  |  |
|-------------|--------------------------------------------|----------------------------------------------------------------------------------------------------|------------------------------------------------------|----------------------------------|--|
| 14510       |                                            | Kurzer Tastendruck                                                                                                    | Langer Tastendruck                                   | Im Menü                          |  |
|             | [ON/OFF]                                   | Umschalten zwischen Be-<br>triebs- und Standby-Modus.                                                                             | -                                                    | Zurück in den<br>Wägemodus       |  |
|             | [1d/10d]                                   | Ablesbarkeit<br>ändern                                                                                                    |                                                      |                                  |  |
| CAL         | [CAL]                                      | Justierung starten                                                                                                    | Setup Menü<br>"Justierung" aufrufen                  | -                                |  |
| PRINT       | [PRINT]                                    | Datenausgabe an externes<br>Gerät (Wägemodus)                                                                                     | Setup Menü<br>"Print" aufrufen                       |                                  |  |
| →0←<br>TARE | [TARE]                                     | Tarieren<br>Nullstellen                                                                                                    | Setup Menü<br>"Nullstellen/Tarieren"<br>aufrufen     |                                  |  |
|             | [MENU]                                     | <ul> <li>Menü aufrufen</li> <li>Applikationsspezifische<br/>Einstellungen aufrufen</li> <li>Statistik aufrufen</li> </ul>         |                                                      |                                  |  |
| •⊖          | [lonizer]                                  | Ionisator ein / aus<br>(Factory option)                                                                                           | Setup Menü Ionisator<br>aufrufen<br>(Factory option) |                                  |  |
| ок          | [ок]                                       | -                                                                                                    | -                                                    | Eingabe<br>bestätigen            |  |
| R           | <b>[R]</b><br>Navigationstaste ←           | Reaktionseinstellung der<br>Anzeige ändern                                                                                        |                                                      | Menüpunkt<br>anwählen.           |  |
|             | <b>[UNIT]</b><br>Navigationstaste <b>↑</b> | Wägemodus:<br>Wägeeinheit umschalten.<br>Zählmodus:<br>Stückgewicht<br>anzeigen<br>Prozentbestimmung:<br>Referenzgewicht anzeigen | Setup Menü<br>"Einheiten" aufrufen                   | Im Menü vor-<br>wärts blättern   |  |
| F           | <b>[F]</b><br>Navigationstaste ↓           | Wägemodus /<br>Applikationsmodus<br>umschalten                                                                                    |                                                      | Im Menü<br>rückwärts<br>blättern |  |
| s           | <b>[S]</b><br>Navigationstaste →           | Stabilitätseinstellung der<br>Anzeige ändern                                                                                      |                                                      | Menüpunkt<br>anwählen.           |  |